# MAVZU: MA'LUMOTLARNI KORRELYATSION TAHLIL QILISHDA MINITAB DASTURIDAN FOYDALANISH

Isroilbek Ergashev Abdirashid oʻgʻli Chirchiq Davlat Pedagogika Universiteti isroilbek19960818@gmail.com

# ANNOTATION

This article describes the use of MINITAB, one of the modern computer programs, in the statistical analysis of data, as well as the simplification of the process of statistical analysis of data and the drawing of appropriate conclusions.

Keywords: Correlation coefficient, standard error,t statistic,MINITAB

Ключевые слова: Коэффициент корреляции, стандартное отклонение, т статистика, MINITAB.

Tayanch so`zlar: Korrelyatsiya koeffitsenti, standatr xatolik, t-statistika MINITAB.

# АННОТАЦИЯ

В данной статье описывается использование одной из современных компьютерных программ MINITAB при статистическом анализе данных, а также упрощение процесса статистического анализа данных и получения соответствующих выводов

## ANNOTATSIYA

Ushbu maqolada Ma'lumotlarni statistik tahlil etishda zamonaviy kampyuter dasturlaridan biri bo'lgan MINITAB dasturidan foydalanish hamda dartur orqali Ma'lumotlarni statistik tahlil jarayonini soddalashtirish va tegishli xulosalar chiqarish aks ettirilgan.

Statistik malumotlar tahlili fani ``Ehtimollar nazariyasi va Matematik statistika``ning eng muhim tarkibiy qismlaridan biri boʻlib, u tabiatda, jamiyatda va xususan iqtisodiyotda roʻy beruvchi tasodifiy jarayonlarni matematik modelini tuzish, ularni chuqur statistik tahlil qilish va ulardan tegishli xulosalar chiqarish bilan shugʻullanadi.

Statistik malumotlar tahlili fanida malumotlarni tahlil qilish uchun biz Microsoft EXEL yoki MINITAB dasturlaridan foydalanamiz.Ular orasida MINITAB Ma'lumotlarni tahlil qilish uchun juda qulay dastur hisoblanadi.

Avvalo MINITABni kampyuterga oʻrnatamiz.

Kompyuter ekranida quyidagi logotipli dastur hosil boʻladi. (1-rasm)

Keyingi bosqich : MINITAB ning ishchi oynasini hosil qilamiz.(2-rasm)

| MINITAB 14      |  |
|-----------------|--|
| 101100 0-10 0-0 |  |

| MINITAB - Untitled                                                                                                    |                  |       |       |       |        |                      |       |     |     |     |     |     |           | - o | ×   |
|----------------------------------------------------------------------------------------------------|------------------|-------|-------|-------|--------|----------------------|-------|-----|-----|-----|-----|-----|-----------|-----|-----|
| Ble Edit Data Calc Stat Graph Editor Tools Window Help                                                                                           |                  |       |       |       |        |                      |       |     |     |     |     |     |           |     |     |
| D New                                                                                                    | Oui+N            | 🖻 🛈 🖬 | 🗿 🐿 🖗 | : C 🛄 | 11   照 | -E -S <sub>6</sub> k | 招 ゴ ス | 0   |     |     |     |     |           |     |     |
| ∰ gpen Project<br>■ Save Froject<br>Save Project &s<br>Project Description                                                                       | Ctrl+O<br>Ctrl+S |       |       |       |        |                      |       |     |     |     |     |     |           | 0   | -   |
| Open Winkingt     Save Qurent Worksheet     Save Qurent Worksheet     Save Qurent Worksheet As     Worksheet Qurent Worksheet     Qoop Worksheet |                  |       |       |       |        |                      |       |     |     |     |     |     |           |     |     |
| Bueny Database (ODBC) Open Graph Other Lies Sage Seesim Window As                                                                                |                  |       |       |       |        |                      |       |     |     |     |     |     |           |     | >   |
| Print Session Window Print Setup                                                                                                    | Ctrl+P           |       |       |       |        |                      |       |     |     |     |     |     |           |     |     |
| Egit                                                                                                    |                  | C7    | CB    | C9    | C10    | C11                  | C12   | C13 | C14 | C15 | C16 | C17 | C18       | C19 | C20 |
| 1 C1/mexi                                                                                                    | .NTW             |       |       |       |        |                      |       |     |     |     |     |     |           |     |     |
| an a new excitent or worksheet                                                                                                    |                  |       |       |       |        |                      |       |     |     |     |     |     | C-Drobbe  |     |     |
| en a new project or worksneet                                                                                                    |                  |       |       |       |        |                      |       |     |     |     |     |     | Editation | ,   | 237 |

1-rasm

2-rasm

Ishchi oyna hosil qilingandan soʻng MINITABda ishchi muhit yaratish kerak. Ctrl+N tugmasini bosib yoki File + New buyrugʻ orqali oynada Worksheet -malumotlar bazasi va Minitab Projekt - lohiyalash oynasi paydo qilamiz (3-rasm). Har ikkala oynani birin ketin ochib loyiha va Ma'lumotlar bazasini saqlab olamiz (4-rasm).

|   | New               | MINITAB - Untitled                                                                                                    |
|---|-------------------|----------------------------------------------------------------------------------------------------|
|   |                   | <u>File</u> <u>E</u> dit D <u>a</u> ta <u>C</u> alc <u>S</u> tat <u>G</u> raph E <u>d</u> itor <u>T</u> ools <u>W</u> indow <u>H</u> e |
|   | Minitab Worksheet | Ctrl+N                                                                                                    |
|   | Minitab Project   | Ctrl+O                                                                                                    |
|   |                   | 🚽 Save Project Ctrl+S                                                                                                    |
| _ |                   | Save Project As                                                                                                    |
|   |                   | Project Description                                                                                                    |
| 3 | I                 | 🔁 Open <u>W</u> orksheet                                                                                                    |
|   |                   | Save <u>C</u> urrent Worksheet                                                                                                    |
| _ |                   | Sav <u>e</u> Current Worksheet As                                                                                                    |
| _ |                   | Worksheet Description                                                                                                    |
|   |                   | Close Worksheet                                                                                                    |
|   |                   |                                                                                                    |

## 3-rasm

4-rasm

Ma'lumotlar ustida boshlangʻich taasurotlarni olish uchun ularning garafik tasvirlarini hosil qilish kerak boʻladi.Worksheetdagi jadvalga sonli Ma'lumotlar kiritilgach Graph boʻlimidan kerakli grafik tanlanadi. Graph boʻlimida Dotplot (6-rasm),Gistogramma (7-rasm) va boshqa koʻplab grafik tasvirlarni hosil qilish mumkin.

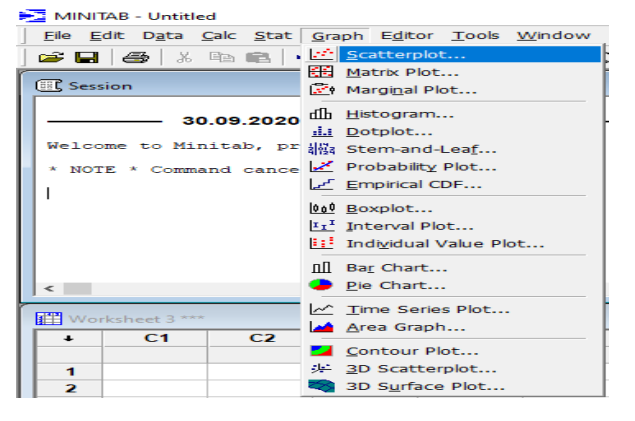

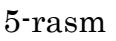

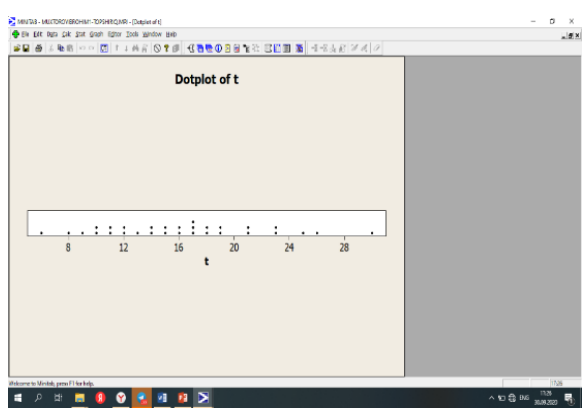

GALAXY INTERNATIONAL INTERDISCIPLINARY RESEARCH JOURNAL (GIIRJ) ISSN (E): 2347-6915 Vol. 10, Issue 10, Oct. (2022)

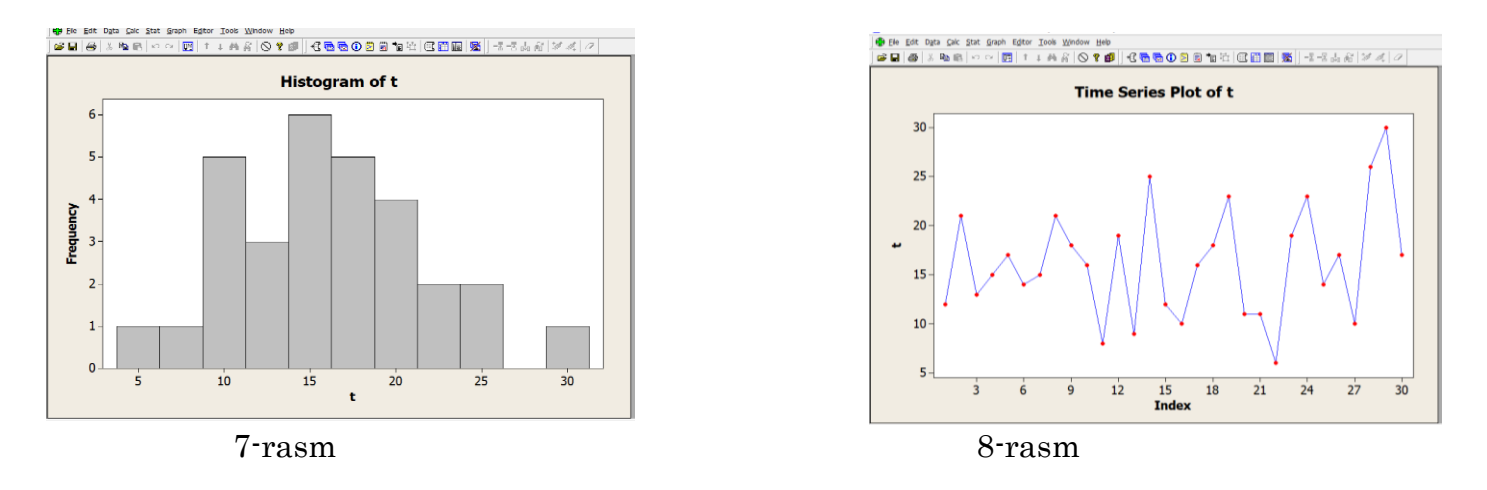

Ma'lumotlar ustida boshlangʻich taasurotlar olingandan soʻng Ma'lumotlarning sonli xarakteristikalarini aniqlaymiz

Calculator dan Column statistics boʻlimini tanlaymiz. Bu boʻlimga ustunli Ma'lumotlarning manzilini kiritamiz(masalan C1 yoki C2). yigʻindisi, oʻrtachasi, maxsimumi, minimum, kvadrat yigʻindilari va hokazolarni hisoblash mumkin bu esa hisob kitob jarayonini osonlashtiradi (9 – 10 rasm).

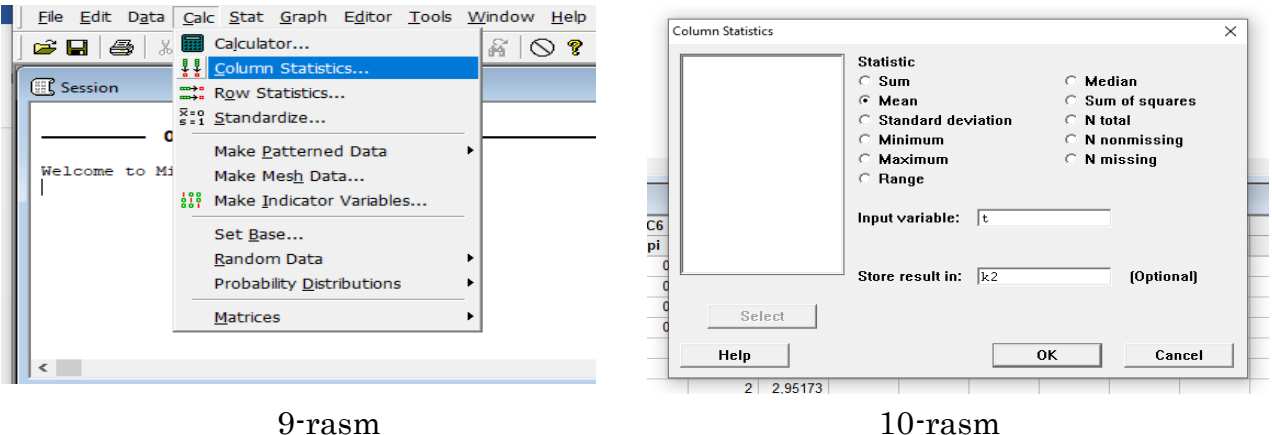

Kerakli malumotlarni olingandan soʻng MINITABda malumotlarni korrelyatsion tahlil qilishga oʻtamiz.

Korrelyatsion tahlil yordamida bitta boʻgʻliq oʻzgaruvchi (**natijaviy omil**)ni bitta bogʻliqsiz oʻzgaruvchi (**tushuntiruvchi omil**) yordamida tavsiflash mumkinmi yoki mumkin emasligini ya`ni malumotlarning boʻgʻlik darajasini tekshiramiz.

Dasturning imkoniyatlarini koʻrsatib berish uchun bazi bir masalalarni keltirib ularni klassik statistik usullarda emas balki dastur imkoniyatlaridan kelib chiqqan holda hal etaylik.

**1-Masala:** Oʻrmon xoʻjaligining olingan statistik Ma'lumotlarga koʻra quyidagi jadvalda har bir daraxt boʻyi va uning diametri keltirilgan.Olingan Ma'lumotlarga koʻra daraxt boʻyining eniga boʻgʻliqligini tahlil qilib statistik xulosalar chiqaring.

| NI. | V Descent lester | V Devent l'exectsi  |
|-----|------------------|---------------------|
| IN⊡ | A - Daraxt bo yi | Y - Daraxt diametri |
| -   |                  | ~                   |
| 1   | 35               | 8                   |
| 2   | 49               | 9                   |
| 3   | 27               | 7                   |
| 4   | 33               | 6                   |
| 5   | 60               | 13                  |
| 6   | 21               | 7                   |
| 7   | 45               | 11                  |
| 8   | 51               | 12                  |

Keltirilgan Ma'lumotlar ustida grafik tahlil oʻtkazishni boshlaymiz. Worksheetdagi ya`ni Ma'lumotlar bazasidagi C1 va C2 ustunlarga X va Y malumotlarni kiritgach quyidagi amallarni bajaramiz. Graph boʻlimidan Scatterpols garafik tasvirlovchisini tanlaymiz va ustunli malumotlarni belgilaymiz. Natijada dastur malumotlarni grafik koʻrinish tasvirlaydi (12rasm).

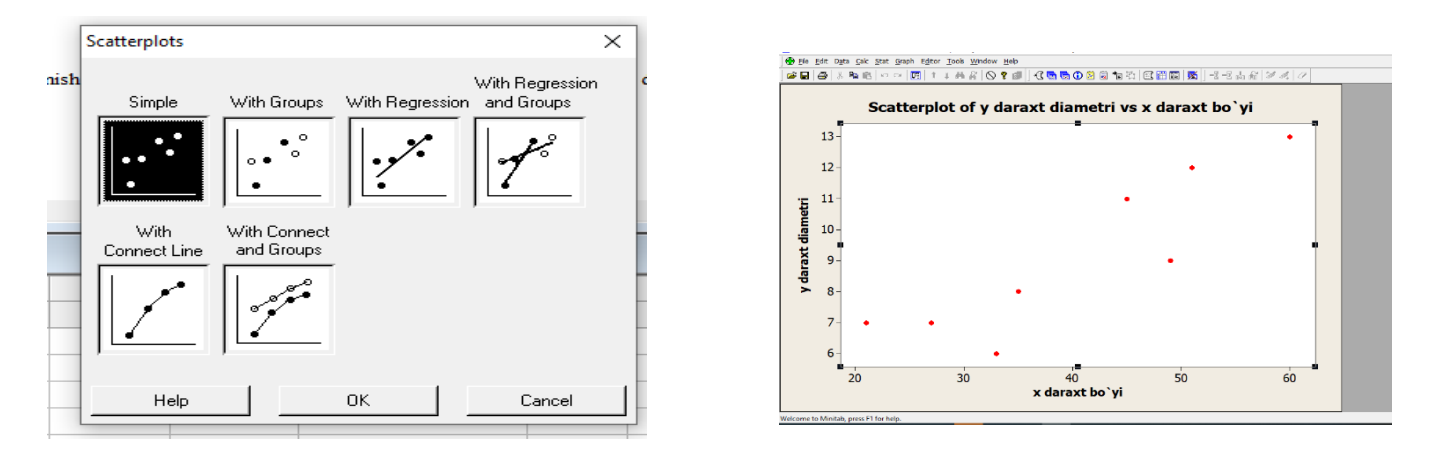

11-rasm

12-rasm

Bundan quyidagi xulosaga kelamiz nuqtali 12-rasmdagi grafikga qarab, musbat chiziqli bog'lanish mavjud ekanligini koʻrishimiz mumkin.

Daraxtning boʻyi x, daraxt tanasining diametri y lar orasida musbat chiziqli bogʻlanish mavjudligini koʻramiz.

Endi tanlanma uchun korrelyatsiya koeffitsentini topamiz.

Dasturdan Stat(Statistics)ni va Basic Statistics va undan Correlation boʻlimini tanlab olamiz (13-rasm).

|   | <u>F</u> ile <u>E</u> dit D <u>a</u> ta <u>C</u> alc | Stat Graph Editor Tools                                                                                                    | Window Help                                                                                                    |
|---|------------------------------------------------------|----------------------------------------------------------------------------------------------------|----------------------------------------------------------------------------------------------------|
| T | 😅 🖬 🎒 X 🖻                                            | Basic Statistics                                                                                                    | × <sub>S</sub> Display Descriptive Statistics                                                                                                    |
| ŕ |                                                      | Regression                                                                                                    | ► Store Descriptive Statistics                                                                                                    |
|   | E Session                                            | ANOVA                                                                                                    | ▶ 雪饕 <u>G</u> raphical Summary                                                                                                    |
| L | P(X <= x)<br>0,975 2,44                              | DOE<br>Control Charts                                                                                                    | 12 1-Sample <u>Z</u> 1t <u>1</u> -Sample t                                                                                                    |
| L | Xulosa : Demak t(<br>Bosh to`plamning                | Quality Tools<br>Reliability/Survival                                                                                                    | 2t 2-Sample t         1           t-t Paired t         La                                                                                                    |
| L | 30.09                                                | Time Series                                                                                                    | 1P 1 Proportion                                                                                                    |
| L | Welcome to Minital                                   | <u>T</u> ables                                                                                                    |                                                                                                    |
| L | Retrieving projec                                    | <u>N</u> onparametrics                                                                                                    | • and a state of the state of the state |
| L |                                                      | EDA                                                                                                    | COR Correlation                                                                                                    |
|   |                                                      | Power and Sample Size                                                                                                    | COV Covariance                                                                                                    |
| L | <                                                    |                                                                                                    | Normality Test                                                                                                    |
| r | 2-amaliy dars.MTW                                    | terester and the second second s |                                                                                                    |

13-rasm

Shunda tanlangan Correlation boʻlimi ishchi oynasi hosil boʻladi. Ishchi oynaning Variables qismiga ustun malumotlarni kiritamiz va Ok tugmasini bosamiz.

Dastur tomonidan Minitab Project oynasida Korrelyatsiya koeffitsentini hisoblanadi(14-rasm).

```
Welcome to Minitab, press Fl for help.
Ergashev Isroilbek Abdirashid o`g`li
Daraxt bo`yi x ning daraxt diametri y ga bog`liq ekanligini tekshirish.
Correlations: x daraxt bo`yi; y daraxt diametri
Pearson correlation of x daraxt bo`yi and y daraxt diametri = 0,886
P-Value = 0,003
```

#### 14-rasm

X va Y tanlanmalar korrelyatsiya koeffitsenti $\mathbf{r}=0.886$ ekan.

Daraxtning bo'yi x, daraxt tanasining diametri y lar orasida musbat chiziqli bog'lanish mavjud.

Endi bosh toʻplam korellyatsiya koiffits<br/>renti $\rho$ uchun ikki yoqlama test oʻtkazamiz H0 va H1 gipot<br/>ezalarni olamiz yani

H0:  $\rho=0$ bosh toʻplam korellyatsiya koiffitsrenti nolga tengH1:  $\rho \neq 0$ bosh toʻplam korellyatsiya koiffitsrenti noldan farqli

Tanlanma korrelyatsiya koeffitsenti r= 0.886

Endi tanlanma uchun T statistikani quramiz

Bizga tanlanmalar korrelyatsiya koeffitsenti standart xatoligi ${\it S}_r$ kerak boladi .U quyidagicha topiladi.

$$S_r = \sqrt{\frac{(1-r^2)}{n-2}}$$

Buyerda n=8 tanlanma hajmi.Formulada shunisi ahamyatliki tanlanma hajmini qancha yuqorilatsak standart xatolik shuncha kichirayib boradi.Demak masalamizdagi tanlanmalar korrelyatsiya koeffitsenti standart xatoligi

$$S_r = 0.1892$$

T statistika quyidagi formula yordamida hisoblanadi t = r = 4.0979

 $t = \frac{r}{S_r} = 4.6878$ 

Endi t(cr) ni topamiz ya`ni t ning kritik qiymatini aniqlashimiz kerak. MINITAB da t(cr)ni topib olamiz uni topishimiz uchun bizga student taqsimotining  $(n-2;1-\frac{\alpha}{2})$  larga mos kvantili kerak boʻladi n=8 tanlanma hajmi va  $\alpha$ - ishonchlilik darajasi odatda  $\alpha$  ni 0.05 sifatida tanlab olamiz [2]. Dasturda student taqsimotining kvantillarini aniqlash imkoniyati mavjud va uni quyidagi tartibda amalga oshiramiz.

Avvalo  $1 - \alpha/2$  ning qiymati biror yangi ustunning 1- yacheykasiga yozib olamiz hamda yana bir yangi ustunga dastur student taqsimotining kvantilini hosil qilish uchun nom beramiz.

Dasturda bizga Ma'lum Calculator bo'limidan Probability Distributions bo'limi va undan t (t Distribution) bo'limini tanlab ishchi oynani hosil qilib olamiz. Ishchi oynadan inverse comulativa probabilityni belgilab olib so'ngra erkinlik darajasi n-2 = 6 (Degrees of freedom) ni  $1 - \alpha/2 = 0.975$  yozilgan ustunni va kvantil hosil bo'ladigan ustunni belgilab Ok buyrugʻini bosamiz (16-rasm). Natijada Worksheet oynasining belgilangan ustunida t(cr)= 2,446911851053 hosil boʻladi **[1]**.

| t Distribution                                                                                                    |                                                                                                    | $\times$ |
|----------------------------------------------------------------------------------------------------|----------------------------------------------------------------------------------------------------|----------|
| C1 x daraxt bc<br>C2 y daraxt di<br>C3 korelyatsiy<br>C4 t statistik<br>C5 alpha<br>C6 1-(alpha /<br>C7 t(cr) inkor | <ul> <li>Probability density</li> <li>Cumulative probability<br/>Noncentrality parameter: 0.0</li> <li>Inverse cumulative probability<br/>Noncentrality parameter: 0.0</li> </ul> |          |
|                                                                                                    | Degrees of freedom: 6                                                                                                    |          |
| r I I                                                                                                    | • Input column: ['1-(alpha < 2)'                                                                                                    |          |
|                                                                                                    | Optional storage: 't(cr) inkor et                                                                                                    |          |
| -                                                                                                    | C Input constant: 0,975                                                                                                    |          |
| Select                                                                                                    | Optional storage:                                                                                                    |          |
| Help                                                                                                    | OK Cancel                                                                                                    |          |

#### 16-rasm

Olingan Ma'lumotlarga koʻra statistik xulosalarni beramiz. Demak MINITAB dasturi orqali topilgan qiymatlardan t(cr) = 2,446911851053 < |t statistika | = 4,68043347931 yani t statistika t(cr) inkor etish sohasiga tegishli demak H0 gipoteza inkor etiladi.

Bosh toʻplamning korrelyatsiya koeffitsenti noldan farqli 5% ahamiyatlilik va 95% ishonchlilik bilan malumotlar orasida chiziqli bogʻlanish mavjud degan xulosa chiqarishimiz mumkin.

Bundan koʻrinadiki MINITAB dasturi bundan tashqari koʻplab imkoniyatlarga ega ulardan foydalangan holda malumotlarni tez va tushunarli qilib statistik tahlil qilish mumkin ekan.

## SUMMARY

This article shows correlational analysis of data using MINITAB, one of the modern programs.

**РЕЗЮМЕ:** В данной статье показан корреляционный анализ данных с использованием одной из современных программ MINITAB.

**REZUME:** Ushbu maqolada zamonaviy dasturlardan biri bo`lgan MINITAB dasturidan foydalangan holda ma'lumotlarni korrelyatsion tahlil etish ko`rsatilgan.

## ADABIYOTLAR ROYHATI

- 1. Ergashev, I. A. (2021). OF SCIENTIFIC CONFERENCE "ACTUAL PROBLEMS OF STOCHASTIC ANALYSIS". Kritik Galton-Vatson tarmoqlanuvchi jarayoni uchun limit teoremalar, (663), 663.
- 2. Ergashev, I. (2021, November). Processing of Study Results by Mathematical Statistical Methods. In "ONLINE-CONFERENCES" PLATFORM (pp. 34-35). 2.
- I.A. Ergashev, & A.H. Hamdamov (2021). KO'P TIPLI GALTON VATSON JARAYONLARI UCHUN LIMIT TEOREMALAR. Academic research in educational sciences, 2 (CSPI conference 3), 496-500.